## Setting Up Python on Windows

- 1. Go to <u>www.python.org</u>.
- 2. Click on "Downloads."

| Python PSF                                                                           |                                                                                                    |                                   | Docs PyPl                                           |                                                                                                    |                                                       |                    | Community         |  |  |
|--------------------------------------------------------------------------------------|----------------------------------------------------------------------------------------------------|-----------------------------------|-----------------------------------------------------|----------------------------------------------------------------------------------------------------|-------------------------------------------------------|--------------------|-------------------|--|--|
| e pyth                                                                               | on                                                                                                    |                                   | Ľ                                                   | Search                                                                                                    |                                                       | GO                 | Socialize Sign In |  |  |
| A                                                                                    | bout Downloads                                                                                                    | Documentation                     | Community                                           | Success Stories                                                                                                   | News                                                  | Events             |                   |  |  |
| <pre># For lo &gt;&gt;&gt; numb &gt;&gt;&gt; prod p &gt;&gt;&gt; prin The prod</pre> | op on a list<br>ers = [2, 4, 6, 8]<br>uct = 1<br>number in numbers:<br>roduct = product * num<br>t('The product is:', p<br>uct is: 384 | iber<br>iroduct)                  | All the<br>Python<br>languag<br>of its ow<br>Python | E Flow You'd Expe<br>knows the usual control<br>es speak — if, for, whi<br>in twists, of course. <u>More</u><br>3 | ct<br>flow statemen<br>le and range<br>e control flow | nts that other<br> |                   |  |  |
|                                                                                      | Python is<br>and ir                                                                                                    | a programming<br>ntegrate systems | language tha<br>more effectiv                       | t lets you work q<br>ely. <u>&gt;&gt;&gt; Learn Mo</u>                                                            | uickly<br><u>pre</u>                                  |                    |                   |  |  |

3. Download the most recent Python 3 installer.

| Python                                                                                                    |                                                                                                    |                                                                                                    |           | РуРІ            |      |        | Community         |  |
|----------------------------------------------------------------------------------------------------|----------------------------------------------------------------------------------------------------|----------------------------------------------------------------------------------------------------|-----------|-----------------|------|--------|-------------------|--|
| 🥏 pytho                                                                                                    | ∩ <sup>™</sup>                                                                                                    |                                                                                                    |           | Search          |      | GO     | Socialize Sign In |  |
| Abou                                                                                                    | it Downloads                                                                                                    | Documentation                                                                                                    | Community | Success Stories | News | Events |                   |  |
| Download P<br>Download P<br>Wondering wh<br><u>between Pythe</u><br>Looking for Py<br><u>Linux/UNIX, M</u><br>Want to help to | ad the latest of ython 3.6.1 Do Initial Initial Initia Initia | Version for Win<br>d Python 2.7.13<br>s more about the difference<br>? Python for <u>Windows</u> ,<br>s of Python? <u>Pre-releases</u> | dows<br>e |                 |      |        |                   |  |
| Looking for a specifi<br>Python releases by version                                                                           | ic release?<br>number:                                                                                                    |                                                                                                    |           |                 |      |        |                   |  |

4. Run the downloaded installer.

5. Click "Install Now" and wait for the installer to finish.

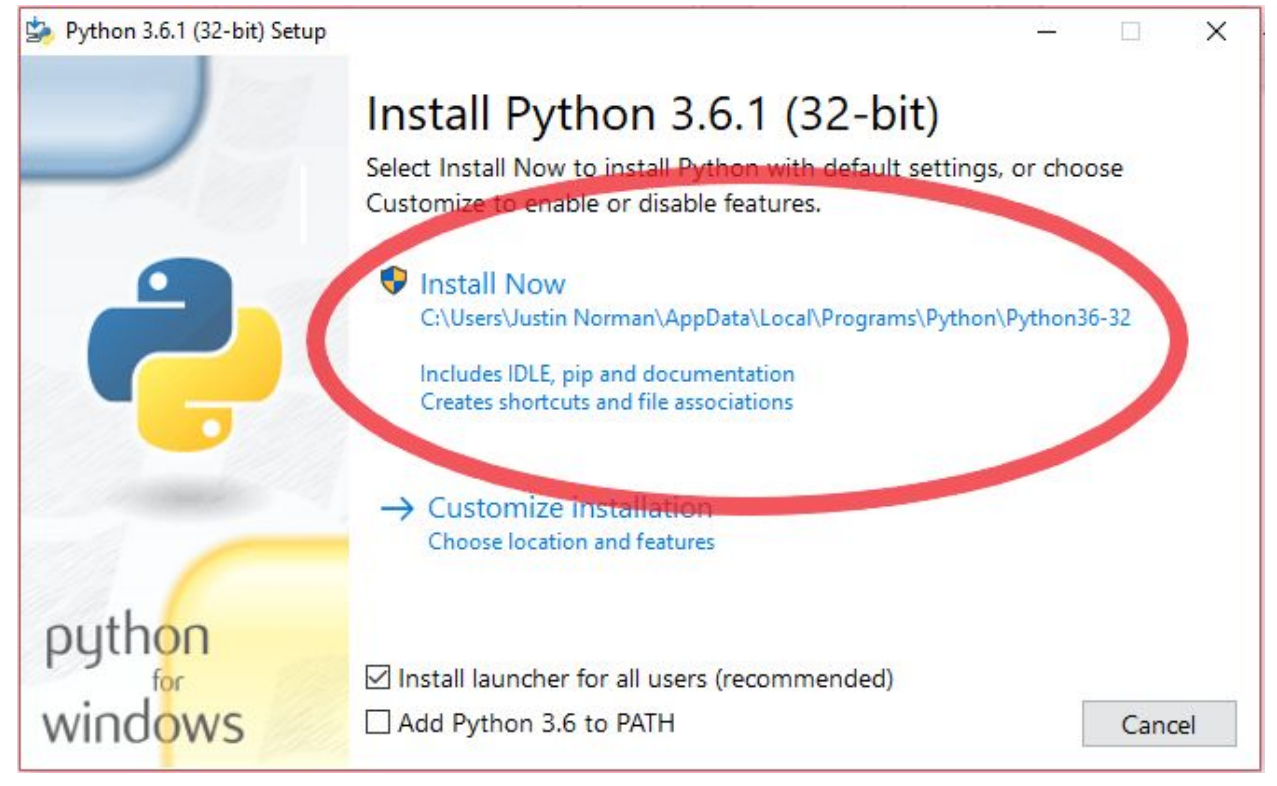

6. Close the installer.

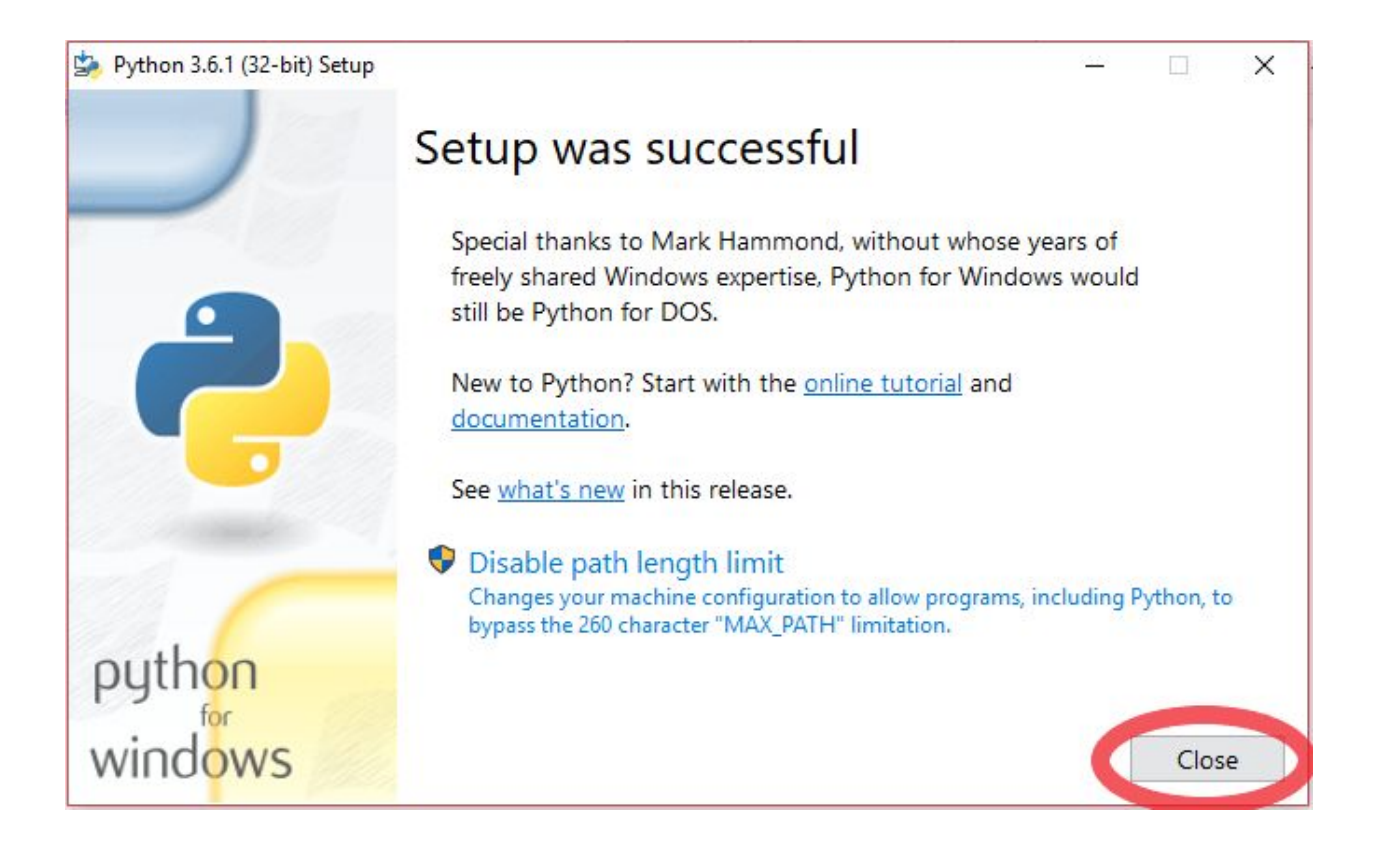

## Setting Up the Finch Robot on Windows

- 1. Go to <u>www.finchrobot.com</u>.
- 2. Hover over "Learning" and click "Software."

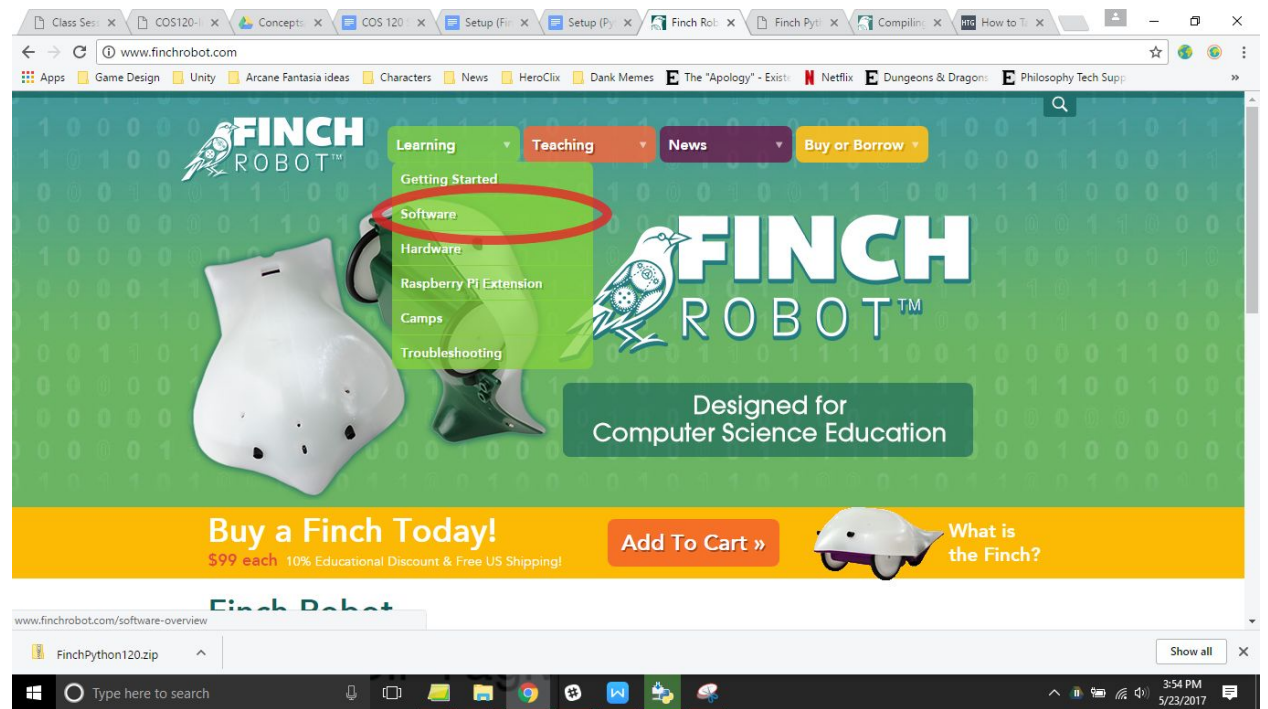

3. Click on "Python/Jython."

| • |
|---|
|   |
|   |
| 4 |
|   |
|   |
|   |
|   |
|   |
|   |
| • |
|   |

4. Click on "Download" under "Windows."

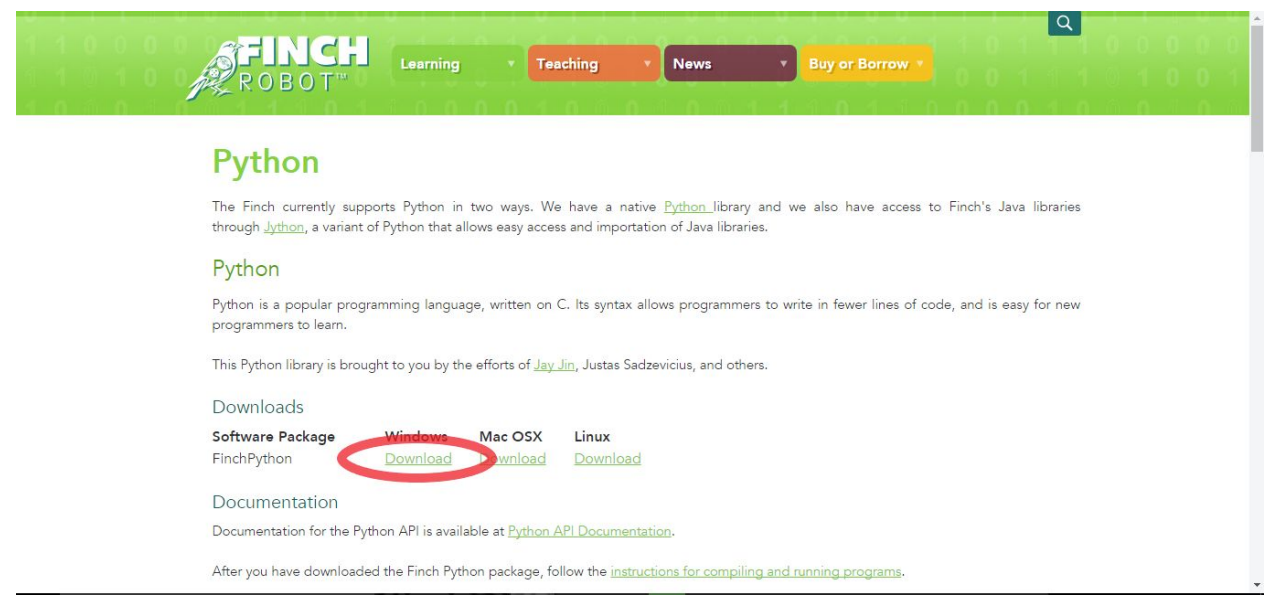

| 📲 I 🔽 🔜 🖛 I                       |            | Compressed Folder Tools    | FinchPython12       | D.zip                 | 1 <u>07</u> 7 |         | ×              |
|-----------------------------------|------------|----------------------------|---------------------|-----------------------|---------------|---------|----------------|
| File Home Share                   | view       | Extract                    |                     |                       |               |         | ^ 🔞            |
| Extract<br>To * all<br>Extract To |            |                            |                     |                       |               |         |                |
| 🔶 -> -> 🛧 📲 -< Di                 | ownloads > | FinchPython120.zip         | 5 V                 | Search Finch          | Python12      | 0.zip   | Q              |
| 📌 Quick access                    | Name       | ^<br>erationExampleOne.pv  | Type<br>Python File |                       | Com           | pressed | l size<br>1 KB |
| Creative Cloud F 🖈                | accel      | erationExampleTwo.pv       | Python File         |                       |               |         | 1 KB           |
| 📃 Desktop 🛛 🖈                     | alarm      | .py                        | Python File         |                       |               |         | 1 KB           |
| 👆 Downloads 🛛 🖈                   | dance      | e.py                       | Python File         | Python File           |               |         | 1 KB           |
| 😻 Dropbox 🛛 🖈                     | 🗋 Finch    | Python API Description.pdf | WPS PDF D           |                       |               | 371 KB  |                |
| 🝐 Google Drive  🖈                 | 🗋 finch.   | ру                         | Python File         |                       |               | 2 KB    |                |
| 🖺 Documents 💉                     | 🗋 finch    | connection.py              | Python File         |                       |               | 3 KB    |                |
| Pictures 🖈                        | 📄 hidap    | i32.dll                    | Application         | Application extension |               |         | 21 KB          |
| School Stuff                      | 📄 hidap    | i64.dll                    | Application         |                       |               | 28 KB   |                |
| Alaba Duild 1                     | 🗋 lapsw    | <mark>immer.py</mark>      | Python File         |                       |               |         | 1 KB           |
|                                   | 📄 libhid   | lapi.dylib                 | DYLIB File          |                       |               |         | 8 KB           |
| COS 350 📌                         | 🗋 libhid   | lapi32.so                  | SO File             |                       |               |         | 22 KB          |
| COS350                            | 📋 libhid   | lapi64.so                  | SO File             |                       |               |         | 24 KB          |
| PHI 475                           | 🗋 libhid   | lapipi.so                  | SO File             |                       |               |         | 18 KB          |
| Summer CLA                        | LICEN      | ISE.txt                    | Text Docun          | nent                  |               |         | 1 KB           |
| Trolley Problems                  | 🗋 music    | cexample.py                | Python File         |                       |               |         | 1 KB           |
|                                   | 🗋 notes    | ру                         | Python File         |                       |               |         | 2 KB           |
| Stopbox                           | 📋 raced    | river.py                   | Python File         |                       |               |         | 1 KB           |
| ConeDrive                         | 📄 tapEx    | ample.py                   | Python File         |                       |               |         | 1 KB           |
|                                   | testfir    | nchfunctions.py            | Python File         |                       |               |         | 1 KB           |
| This PC                           | 🗋 wand     | erer.py                    | Python File         |                       |               |         | 1 KB           |
| 💣 Network                         |            |                            |                     |                       |               |         |                |
| 21 items                          | <          |                            |                     |                       |               |         | )<br>          |

5. Open the zip file. The contents should look like this.

 Open a new file explorer (WIN + E) and go to the folder that Python is in. This is %LOCALAPPDATA%\Programs\Python\ by default. There will be a single folder in the "Python" folder. Open that.

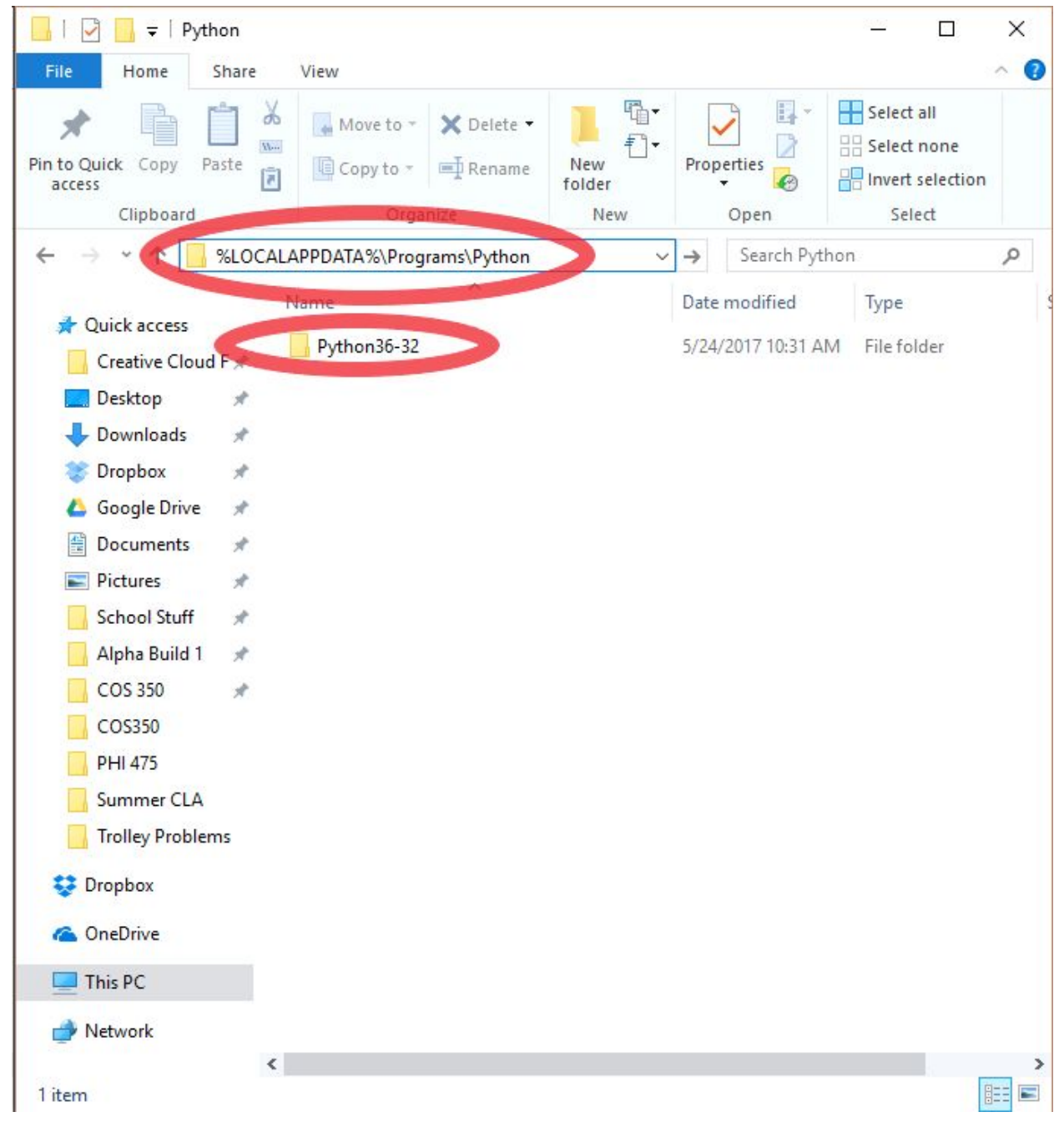

- 7. If you are on Windows 10, drag everything from the zip folder to the Python folder. If you are on Windows 8 or 7, extract the contents of the zip file to the Python folder.
- 8. (Optional) Create a new folder anywhere you'd like and drag everything from the zip folder to that folder.
- 9. Close the zip folder.
- 10. Go to https://drive.google.com/open?id=0BxZlk0Jh261pdTBlWGNPQWtrMkk
- 11. Download the file.
- 12. Open your downloads and drag "finchAPI.py" from downloads to the Python folder.
- 13. Close all explorers.